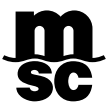

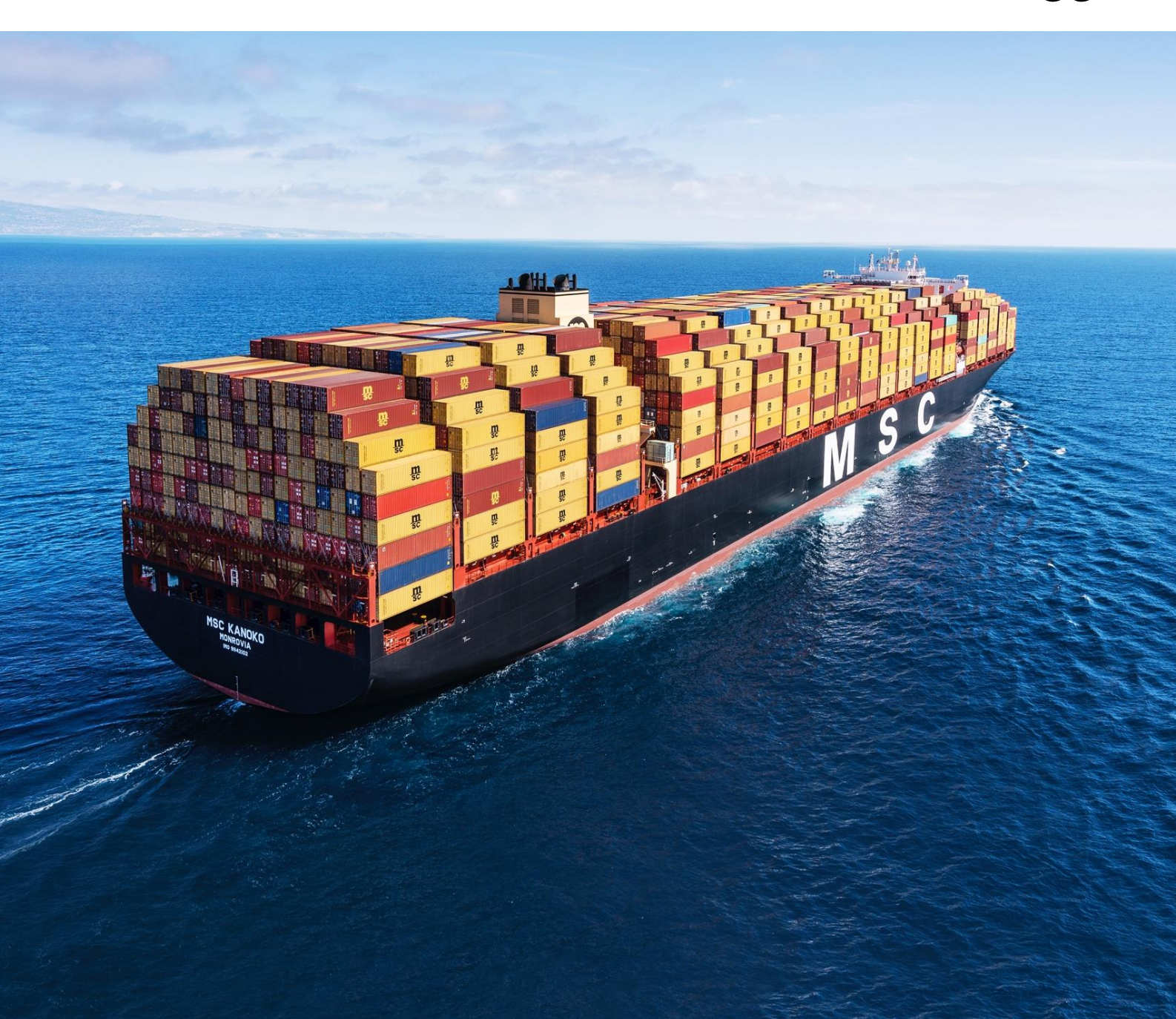

# MÓDULO DE CORRECTORES – MSCGO 2023

### **CONTENIDO**

| 1.  | INGRESO                               | 3  |
|-----|---------------------------------------|----|
| 2.  | MODULO "SOLICITAR"                    | 5  |
| 2.1 | TIPO DE SOLICITUD : CORRECTOR         | 5  |
| 2.2 | TIPO DE SOLICITUD : CAMBIO DE DESTINO | 9  |
| 2.3 | TIPO DE SOLICITUD : CAMBIO DE EMISION | 12 |
| 3.  | MODULO "EN PROCESO"                   | 13 |
| 4.  | MODULO "PROCESADOS"                   | 14 |

#### El Módulo de Correctores es una nueva herramienta de fácil manejo que permitirá a los exportadores:

\*\*\*\*\*

- Autogestionar, 48 horas hábiles posteriores al zarpe, solicitudes de:
  - Correctores
  - Correctores por Cambio de Destino
  - Cambio de tipo de Instrucción de Emisión
- Disponer de atención en línea 24/7
- Realizar el pago en línea mediante el módulo MSC Pagos

### 1. INGRESO

Para acceder al módulo e ingresar solicitudes debe contar con su propio usuario activo. La comunicación entre la Línea Naviera y el cliente se realiza a través de MSCGo, mediante el módulo de correctores y por correos notificados al usuario registrado, desde la plataforma.

| DIEN  |                                   |                                                                                                    |
|-------|-----------------------------------|----------------------------------------------------------------------------------------------------|
| IDIEN | VENIDO A LA PLATAFOR              | IVIA IVISC GO:                                                                                                    |
|       |                                   |                                                                                                    |
|       | INGRESAR                          | and set a                                                                                                    |
|       |                                   | and the second second se                                                                                                    |
|       | Correo electrónico                | and the second second se                                                                                                    |
|       | El nombre de usuario es requerido |                                                                                                    |
|       | Contraseña                        | and the second second s |
|       | La contraseña es requerida        |                                                                                                    |
|       | ENTRAR                            | and the second second second second second second second second second second second second second second second                                                                                                    |
|       | No puede recordar su contraseña?  |                                                                                                    |
|       |                                   |                                                                                                    |

En caso de que no cuente con usuario propio, puede autogestionarlo desde "Mi Perfil" revisando el <u>Manual Actualización MSCGo</u>.

| inicio : Mi Per                                                                                          | 111                                                                                                    |                                                                     |                                            | STATISTICS.                                                |
|----------------------------------------------------------------------------------------------------|----------------------------------------------------------------------------------------------------|---------------------------------------------------------------------|--------------------------------------------|------------------------------------------------------------|
| DATOS                                                                                                    | DEL CLIENTE                                                                                                    | State of Street of Street                                           |                                            |                                                            |
|                                                                                                    |                                                                                                    |                                                                     |                                            | A CARENDARY OF A CARENT                                    |
| -                                                                                                    |                                                                                                    |                                                                     |                                            | Ownership of and the                                       |
|                                                                                                    |                                                                                                    |                                                                     |                                            |                                                            |
| Datos principal                                                                                          | es Oficina / Sucursales                                                                                                    | Personas de Contacto                                                | Usuarios MSCGo                             |                                                            |
| Registre una<br>para el envio                                                                            | o más personas de cor<br>de notificaciones com                                                                                         | ntacto para MSC. Recu<br>o: Aviso de Llegada/Za                     | erde que estos corr<br>rpe, Cobranzas, Lib | eos electrónicos son<br>eraciones,                         |
| Registre una<br>para el envio<br>Comunicado<br>AÑADIR PEI                                                | o más personas de cor<br>o de notificaciones com<br>os y habilitación en la pl<br><b>RSONA DE CONTACTO</b>                             | ntacto para MSC. Recu<br>o: Aviso de Llegada/Za<br>ataforma MSCGo.  | erde que estos corr<br>rpe, Cobranzas, Lib | eos electrónicos son<br>eraciones,                         |
| Registre una<br>para el envio<br>Comunicado<br><b>AÑADIR PEI</b><br>Casillas genérica                    | o más personas de cor<br>o de notificaciones com<br>os y habilitación en la pl<br><b>RSONA DE CONTACTO</b>                             | ntacto para MSC. Recu<br>o: Aviso de Llegada/Za<br>lataforma MSCGo. | erde que estos corr<br>rpe, Cobranzas, Lib | eos electrónicos son<br>eraciones,                         |
| Registre una<br>para el envío<br>Comunicado<br><b>AÑADIR PEI</b><br>Casillas genérica<br>Editar Eliminar | o más personas de cor<br>o de notificaciones com<br>os y habilitación en la pl<br><b>RSONA DE CONTACTO</b><br>IS<br>Correo Electrónico | ntacto para MSC. Recu<br>o: Aviso de Llegada/Za<br>ataforma MSCGo.  | erde que estos corr<br>rpe, Cobranzas, Lib | eos electrónicos son<br>eraciones,<br>Tipo de Notificación |

**2** Una vez acceda a MSCGo, podrá visualizar el Módulo de Correctores en la vista principal:

| Importeción                      | Importación                  | Importación                  |
|----------------------------------|------------------------------|------------------------------|
| <b>छ</b>                         | Ē                            | <b>H</b>                     |
| Liberación &<br>Desconsolidación | Emisión de B/L en<br>destino | Calculadora de<br>Demoras    |
| Importación                      | Importación &<br>Exportación | Importación &<br>Exportación |
|                                  | 0                            | <b>\$</b>                    |
| Habilitación de HBL              | Devoluciones                 | MSC Pagos                    |
| Exportación                      | Exportación                  |                              |
| 举                                |                              |                              |
| Administrador de                 | Correctores                  |                              |

ſ

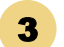

Dentro, podrá observar 3 submódulos:

- Solicitar: Le permitirá registrar nuevas solicitudes de corrección.
- **En proceso**: Para revisar todas las solicitudes pendientes de aprobación.
- **Procesados:** Donde puede revisar un histórico de todas las modificaciones solicitadas.

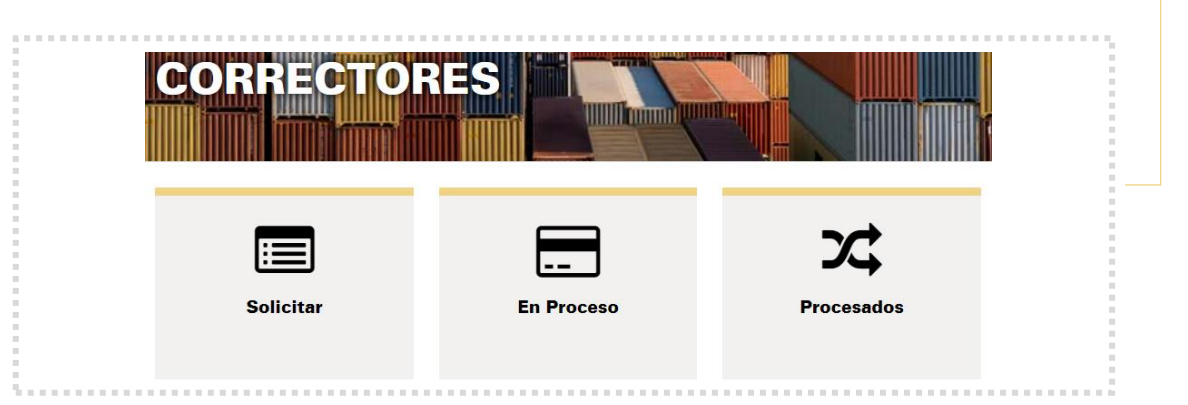

## 2. MODULO "SOLICITAR"

#### 2.1 TIPO DE SOLICITUD: CORRECTOR

Coloque el nro. De BL o reserva y pulse "Buscar" para obtener toda la información relacionada al embarque.

Podrá observar 3 tipos de corrección a realizar:

- Correctores: Referentes a cambios en descripción de carga, peso, detalles del embarcador, consignatario, notificantes, entre otros.
- Correctores por Cambio de Destino: Modificación en Puertos de descarga o Destino final (según factibilidad)
- Cambio de tipo de Instrucción de Emisión: Para nueva modalidad de liberación de BLs.

#### IMPORTANTE

- Recuerde que, para procesar cualquier corrección la Línea debe recuperar, en cualquier agencia, los BLs originales en caso ya hayan sido impresos y entregados al embarcador o consignatario.
- Para correcciones a un BL que tenga un puerto de destino USA, CANADÁ, MÉXICO o JAPÓN, corresponde el pago de la multa SMA (Security Manifest Amendment) de USD 40. La condición de pago de este recargo (Prepaid, Collect, Elsewhere) debe ser indicada en la sección comentarios. De no indicarlo, se manifestará como prepaid de forma predeterminada.
- El comprobante del pago por corrección debe ser cargado en el módulo MSC PAGOS hasta **48 horas** después de haber recibido la aceptación del corrector. Con la carga del pago, se procesará la modificación en sistema. Si no es cargado dentro del plazo, la solicitud de corrección será eliminada automáticamente de sistema.

Seleccione el tipo de Solicitud "Corrector", el BL a corregir, indique dónde se encuentran los BLs originales (si ya fueron emitidos y entregados) y pulse Continuar:

| Busca                                                                                                    | r por BL                                                                                     | •         | BL ME                    | DUBV226783  | <b>T</b> BUSCAR    | 1      |                  |  |
|----------------------------------------------------------------------------------------------------|----------------------------------------------------------------------------------------------|-----------|--------------------------|-------------|--------------------|--------|------------------|--|
|                                                                                                    |                                                                                              |           |                          |             |                    |        |                  |  |
| Тіро                                                                                                    | de Solicit                                                                                   | tud       |                          |             |                    |        |                  |  |
| Correc                                                                                                    | tor<br>o de Destino                                                                          |           |                          |             |                    |        |                  |  |
| Cambi                                                                                                    | o de Emisión                                                                                 |           |                          |             |                    |        |                  |  |
| Sele                                                                                                    | ccione BL                                                                                    | a corregi | r                        |             |                    |        | •                |  |
|                                                                                                    |                                                                                              | CTATUS    | BOOKING                  | SHIPPER     | NAVE               | VIAJE  | PUERT            |  |
|                                                                                                    | BL                                                                                           | STATUS    | NUMBER                   |             |                    |        | CAR              |  |
| <u> </u>                                                                                                    | BL<br>IEDUBV226783                                                                           | APPROVED  | NUMBER<br>070ILP0080181  | EMPRESA ABC | MSC<br>JENNIFER II | PM234R | ARICA, (         |  |
| <ul><li>✓</li><li>✓</li></ul>                                                                                          | BL                                                                                           | APPROVED  | NUMBER                   | EMPRESA ABC | MSC<br>JENNIFER II | PM234R | ARICA.           |  |
| <b>- -</b>                                                                                                    | BL<br>IEDUBV220783                                                                           | APPROVED  | NUMBER<br>070ILP0080181  | EMPRESA ABC | MSC<br>JENNIFER II | PM234R | CARI<br>ARICA (  |  |
| ✓ ₩<br>←                                                                                                    | EL<br>EDUBV228783                                                                            | APPROVED  | NUMBER<br>0701LP0080181  | EMPRESA ABC | MSC<br>JENNIFER II | PM234R | ARICA (          |  |
| ✓ M Orig pode                                                                                                    | EL<br>EDUBV226783<br>jinales en<br>er de                                                     | APPROVED  | NUMBER<br>070ILP0080181  | EMPRESA ABC | MSC<br>JENNIFER II | PM234R | CARI<br>ARICA    |  |
| Crig pode Export                                                                                                    | BL<br>HEDUBV220783<br>Jinales en<br>er de                                                    | APPROVED  | NUMBER<br>070ILP0080181  | EMPRESA ABC | MSC<br>JENNIFER II | PM234R |                  |  |
|                                                                                                    | BL<br>IEDUBV226783<br>iinales en<br>er de<br>tador<br>patario<br>olivia                      | APPROVED  | NUMBER<br>070IL/P0080181 | EMPRESA ABC | MSC<br>JENNIFER II | PM234R |                  |  |
| <ul> <li>✓</li> <li>✓</li> <li>Orig<br/>pode</li> <li>Export</li> <li>Consig</li> <li>MSC B</li> <li>Otro L</li> </ul> | BL<br>IEDUBV220783<br>inales en<br>er de<br>tador<br>matario<br>Iolivia<br>ugar              | APPROVED  | NUMBER<br>070IL/P0080181 | EMPRESA ABC | MSC<br>JENNIFER II | PM234R |                  |  |
|                                                                                                    | BL<br>BL<br>BL<br>BEDUBV228783<br>inales en<br>er de<br>tador<br>tratario<br>tolivia<br>ugar | APPROVED  | NUMBER<br>970ILP0080181  | EMPRESA ABC | MSC<br>JENNIFER II | PM234R | CARI<br>ARICA. ( |  |

Si selecciona "Otro lugar" debe especificar obligatoriamente dónde se encuentra el set completo de BLs.

2 En la siguiente pestaña podrá visualizar el borrador del BL, con campos editables en: Embarcador, Consignatario, Notificante y Descripción de carga, donde podrá ingresar la información correspondiente. Únicamente ingrese los datos en el campo que necesite.

Pulse 🖉 para ingresar nueva información, o ≍ para eliminar la modificación.

| C<br>Tare             | ontainer CAIU7244757<br>• Weight Tare Weight: 3.700,00 kgs. |               |  |
|-----------------------|-------------------------------------------------------------|---------------|--|
| САМРО                 | DONDE DICE                                                  | DEBE<br>DECIR |  |
| Seal Number           | FX23800636                                                  |               |  |
| Quantity              | 1 Package(s) of                                             |               |  |
| Cargo<br>Description  | RHEMOD L - 55 GAL DRM<br>Shipment: 4731047                  |               |  |
| Gross Cargo<br>Weight | 8.650,000 kgs.                                              |               |  |
| Measurement           | 16,550 cu. m.                                               |               |  |
| Marks And<br>Numbers  |                                                             |               |  |
|                       |                                                             |               |  |

1

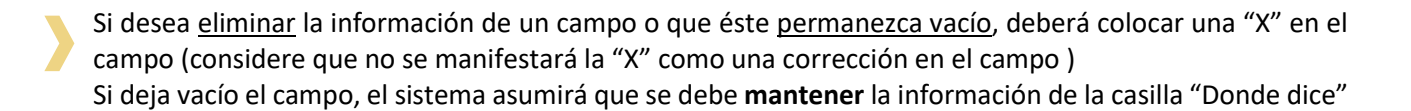

| lounical | Consignee                                                                             |                                 |
|----------|---------------------------------------------------------------------------------------|---------------------------------|
| CAMPO    | DONDE DICE                                                                            | DEBE DECIR                      |
| Name     | Laparkan Trading (Guyana) Company                                                     | INNOVATEC SOLUTIONS SRL         |
| Address  | 2-9 Lombard Street,<br>Georgetown, Guyana                                             | Calle principal 567, ciudad IMG |
| Contact  | Ana Lopez<br>Contacto:<br>+1 234-567-8907<br>Tel:<br>Email: Ana Jonez@etsolutions.com | x                               |

| Cuando ingrese una corrección, el campo se pintará verde:                                                        |      |
|----------------------------------------------------------------------------------------------------|------|
|                                                                                                    |      |
|                                                                                                    |      |
| TIFY PARTIES : (No responsibility shall attach to Carrier or to his Agent for failure to notify - see Clause 20) |      |
| parkan Trading (Guyana) Company<br>3 Lombard Street,                                                             | Cí l |
| ₂orgetown, Guyana                                                                                                |      |
|                                                                                                    | *    |
| COND NOTIFY PARTY.                                                                                               | ß    |
|                                                                                                    |      |
|                                                                                                    | ×    |

Si desea realizar modificar el flete o recargos locales a condición de pago **prepaid**, ingrese sus comentarios en el campo, y posteriormente pulse "Continuar". *Cualquier modificación distinta (cambios a collect o elsewhere), debe ser solicitada a su ejecutivo comercial por correo electrónico.* 

| Condición de Pago                                    |           |
|------------------------------------------------------|-----------|
| ngrese en este campo campios en la condición de pago |           |
|                                                      | CONTINUAR |
|                                                      |           |

Para cualquier corrección de BL que tenga un puerto de destino USA, CANADÁ, MÉXICO o JAPÓN, corresponde el pago de la multa SMA (Security Manifest Amendment) de USD 40. La condición de pago de este recargo (Prepaid, Collect, Elsewhere) debe ser indicado en esta sección. De no indicarlo, se manifestará como prepaid de forma predeterminada.

**3** Descargue las correcciones en Excel pulsando el botón "Descargar cambios". Caso contrario, pase a la siguiente pestaña luego de grabar sus cambios pulsando "Continuar".

| Caté annua ann daona   |                                   | • • • • • • • • • • • • • • • • • • |                   |                   |
|------------------------|-----------------------------------|-------------------------------------|-------------------|-------------------|
| Esta seguro que desea  | continuar?, una vez en la siguien | te pagina, si regresa a esta se     | e perueran los ca | mbios realizados. |
| RESUMEN CAMBIOS REALIZ | ADOS                              |                                     |                   |                   |
| CAMPO                  | CONTAINER                         | DONDE DICE                          | DE                | BEDECIR           |
| Notify2 Name           |                                   |                                     | LY                | OR SA             |
|                        |                                   | ·                                   |                   |                   |
|                        |                                   |                                     |                   |                   |
|                        | DESCARGA                          | CAMBIOS A EXCEL                     | CONTINU           | AR CANCELAR       |

4 En la última pestaña, encontrará un resumen de los cambios grabados e información sobre costos asociados. Seleccione la nueva emisión del BL y pulse "Grabar corrector" para que su solicitud sea revisada por el Equipo de correctores.

Si desea añadir correos adicionales al del usuario, puede registrarlos separándolos con ";"

|                    |                |                | ₿<br>B            |             | -                  |        |
|--------------------|----------------|----------------|-------------------|-------------|--------------------|--------|
|                    |                |                |                   |             |                    |        |
| Informació         | n de BL co     | rregido        |                   |             |                    |        |
| BL                 | STATUS         | TIPOBL         | BOOKING<br>NUMBER | SHIPPER     | NAVE               | VIAJE  |
| MEDUBV226783       | APPROVED       | SEA<br>WAYBILL | 070/LP0080181     | EMPRESA ABC | MSC<br>JENNIFER II | PM234R |
| 4                  |                |                |                   |             |                    |        |
| Resumen C          | ambios Co      | orrector       |                   |             |                    |        |
| COF                | RECCION        |                | CONTENEDOR        | DONDE DICE  | DEBE D             | ECIR   |
| Not                | tfy2 Name      |                |                   |             | LYXOR              | I SA   |
| Nueva emis         | sión del B/    | L              |                   |             |                    |        |
| Emisión En Bolivia | OSea WaybillOt | Imisión en Des | tino              |             |                    |        |
| Resumen d          | e Cobros       |                | •                 |             |                    |        |
| Corrector Loca     | e i            | USD45          | Facturable        |             |                    |        |
| Correo Con Copia   |                |                |                   |             |                    |        |
|                    | la más correo  | s separado     | s con ";"         |             |                    |        |

Si el Equipo de Correctores de MSC realiza alguna observación a la solicitud, o acepta la modificación se enviará desde MSCGo un correo informativo a los correos asociados del punto anterior.

La notificación de aceptación del corrector será la constancia de que la línea procesará la solicitud. Una vez reciba la notificación por correo o en la plataforma, se habilitará el cobro para su cancelación.

El comprobante debe ser cargado en el módulo MSC PAGOS, hasta **48 horas** de la aceptación de la corrección para que se procese la modificación en sistema. En caso no se cumpla el plazo establecido, la solicitud de corrección será **eliminada** automáticamente de sistema.

#### 2.2 TIPO DE SOLICITUD: CAMBIO DE DESTINO

**1** Seleccione el tipo de Solicitud "Cambio de Destino", BL a corregir, nuevo Puerto de Descarga, indique dónde se encuentran los BLs originales (si ya fueron emitidos y entregados), y pulse Continuar.

Si selecciona un puerto de Descarga en USA, Canadá, Japón o México, debe indicar la condición de pago del recargo SMA (multa de aduana relacionada a estos países específicamente).

Si requiere que el recargo se cancele en un tercer país, que no sea origen ni destino (*condición Elsewhere*), debe confirmar por correo los datos del pagador para coordinar su autorización:

- Nombre de la empresa y persona de contacto
- Correo electrónico
- País y locación donde cancelará.

| Bu                                                                                                    | iscar por BL    | •         | BL ME             | EDUBV226783   | <b>T</b> BUSCAR |        |          |
|----------------------------------------------------------------------------------------------------|-----------------|-----------|-------------------|---------------|-----------------|--------|----------|
| Ti                                                                                                    | po de Solicit   | tud       | Nuevo Puert       | o de Descarga |                 |        |          |
| Co                                                                                                    | rrector         |           | DURRES, ALBANIA   | •             |                 |        |          |
| Car                                                                                                    | mbio de Destino | _   L     |                   |               |                 |        |          |
| Car                                                                                                    | mbio de Emisión |           |                   |               |                 |        |          |
| Se                                                                                                    | eleccione BL    | a corregi | r                 |               |                 |        | 0        |
|                                                                                                    | BL              | STATUS    | BOOKING<br>NUMBER | SHIPPER       | NAVE            | VIAJE  | PUERT    |
|                                                                                                    |                 |           |                   |               | LISO .          |        |          |
| ×<br>•                                                                                                    | MEDUBV226783    | APPROVED  | 070ILP0080181     | EMPRESA ABC   | JENNIFER II     | PM234R | ARICA,   |
|                                                                                                    | MEDUBV226783    | APPROVED  | 070ILP0080181     | EMPRESA ABC   | JENNIFER II     | PM234R | ARICA, ( |
| ✓<br>∢<br>pc<br>Otropology                                                                                 | MEDUBV226783    | APPROVED  | 070ILP0080181     | EMPRESA ABC   | JENNIFER II     | PM234R | ARICA. ( |
| <ul> <li>✓</li> <li>Or</li> <li>Dr</li> <li>Dr</li> <li>Dr</li> <li>Dr</li> <li>Dr</li> <li>Cor</li> </ul> | MEDUBV228783    | APPROVED  | 070ILP0080181     | EMPRESA ABC   | JENNIFER II     | PM234R | ARICA. ( |
|                                                                                                    | MEDUBV228783    | APPROVED  | 070ILP0080181     | EMPRESA ABC   | JENNIFER II     | PM234R |          |
|                                                                                                    | MEDUBV228783    | APPROVED  | 070ILP0080181     | EMPRESA ABC   | JENNIFER II     | PM234R | ARICA. ( |

Si solo desea cambiar el destino final, seleccione en "Nuevo Puerto de Descarga" el puerto actual del embarque. En la pestaña siguiente podrá realizar la modificación únicamente al destino final.

Recuerde que, para procesar cualquier corrección, la Línea debe recuperar en cualquier agencia, los BLs originales en caso ya hayan sido impresos y entregados al embarcador o consignatario.

*Si selecciona "Otro lugar" debe especificar obligatoriamente dónde se encuentra el set completo de BLs.* 

2

En la siguiente pestaña podrá visualizar el borrador del BL, con campos editables en: Embarcador, Consignatario, Notificante y Descripción de carga, y Destino final donde podrá ingresar la información correspondiente. Únicamente ingrese los datos en el campo que necesite.

Pulse 🗳 para ingresar nueva información, o 😕 para eliminar la modificación.

| t OF LOADING<br>sa, Chile                       |                                        | PLACE OF RECEIPT<br>XXXXXXXXXXXXXXXXXXXXXXXX            |            |   |
|-------------------------------------------------|----------------------------------------|---------------------------------------------------------|------------|---|
| T OF DISCHARGE<br>IEL ALI, UNITED ARAB EMIRATES | ۲<br>۲                                 | PLACE OF DELIVERY     XXXXXXXXXXXXXXXXXXXXXXXXXXXXXXXXX | G          | × |
|                                                 |                                        |                                                         |            |   |
|                                                 |                                        |                                                         |            |   |
| Modificar Place Of Delivery                     |                                        |                                                         | ×          |   |
|                                                 |                                        |                                                         |            |   |
| 0.0000                                          | DONDE DICE                             |                                                         | DEBE DECIR |   |
| CAMPO                                           |                                        |                                                         |            |   |
| Place Of Delivery                               | XXXXXXXXXXXXXXXXXXXXXXXXXXXXXXXXXXXXXX |                                                         | Dubai      |   |
| Place Of Delivery                               | XXXXXXXXXXXXXXXXXXXXXXX                |                                                         | Dubai      |   |
| Place Of Delivery                               | XXXXXXXXXXXXXXXXXXXXXXXXXXXXXXXXXXXXXX |                                                         | Dubai      | 1 |

| Cuando ingrese una corrección, el campo se pintará verde.                                                                                                    |        | - |
|----------------------------------------------------------------------------------------------------|--------|---|
| NOTIFY PARTIES - (No responsibility shall attach to Carrier or to his Agent for failure to notify - see Clause 20)<br>Laparkan Trading (Guyana) Company<br>2-9 Lombard Street,<br>Georgetown, Guyana | ©<br>× |   |
| SECOND NOTIFY PARTY:<br>LYXOR \$A                                                                                                    | ت<br>* |   |

Si desea realizar modificar el flete o recargos locales a condición de pago **prepaid**, ingrese sus comentarios en el campo, y posteriormente pulse "Continuar". *Cualquier modificación distinta (cambios a collect o elsewhere) , debe ser solicitada a su ejecutivo comercial por correo electrónico.* 

| Condición de Pa | io             |               |               |   |           |  |
|-----------------|----------------|---------------|---------------|---|-----------|--|
| Ingrese en e    | ste campo camb | ios en la con | dición de pag | 0 |           |  |
|                 |                |               |               |   | CONTINUAR |  |

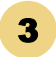

4

Descargue las correcciones en Excel pulsando el botón "Descargar cambios". Caso contrario, pase a la siguiente pestaña luego de grabar sus cambios pulsando "Continuar".

| a continuar?, una vez en la siguie | nte página, si regresa a esta se p                                   | erderan los cambios i                                                                                                    | realizados.                                                                                                    |
|------------------------------------|----------------------------------------------------------------------|----------------------------------------------------------------------------------------------------|----------------------------------------------------------------------------------------------------|
| IZADO \$                           |                                                                      |                                                                                                    |                                                                                                    |
| CONTAINER                          | DONDE DICE                                                           | DEBE DECIR                                                                                                    | £                                                                                                    |
|                                    |                                                                      | LYXOR SA                                                                                                    |                                                                                                    |
|                                    |                                                                      |                                                                                                    |                                                                                                    |
| DESCARG                            | A CAMBIOS A EXCEL                                                    | CONTINUAR                                                                                                    | CANCELAR                                                                                                    |
|                                    | a continuar?, una vez en la siguie<br>IZADOS<br>CONTAINER<br>DESCARG | a continuar?, una vez en la siguiente página, si regresa a esta se p<br>IZADOS  CONTAINER  DONDE DICE  DESCARGA CAMBIOS A EXCEL | a continuar?, una vez en la siguiente página, si regresa a esta se perderan los cambios i<br>IZADOS  CONTAINER DONDE DICE DEBE DECIR LYXOR SA  DESCARGA CAMBIOS A EXCEL CONTINUAR |

En la última pestaña, encontrará un resumen de los cambios efectuados e información sobre costos asociados. Seleccione la nueva emisión del BL y pulse "Grabar corrector" para que su solicitud sea revisada por el Equipo de correctores.

Si desea añadir correos adicionales al del usuario, puede registrarlos separándolos con ";"

| + VOLVER                       |               |                |                   |                    |                    |             |  |  |
|--------------------------------|---------------|----------------|-------------------|--------------------|--------------------|-------------|--|--|
| Informació                     | n de BL co    | rregido        |                   |                    |                    | 0           |  |  |
| BL                             | STATUS        | TIPOBL         | BOOKING<br>NUMBER | SHIPPER            | SHIPPER NAVE VIA   |             |  |  |
| MEDUBV226783                   | APPROVED      | SEA<br>WAYBILL | 070/LF0080181     | EMPRESA ABC        | MSC<br>JENNIFER II | PM234R      |  |  |
| 4                              |               |                |                   |                    |                    | •           |  |  |
|                                |               |                |                   |                    |                    | -           |  |  |
| Resumen C                      | ambios Co     | prrector       |                   |                    |                    | •           |  |  |
| COR                            | RECCION       |                | CONTENEDOR        | DONDE DICE         | DEBE D             | ECIR        |  |  |
| Port C                         | M Discharge   |                |                   | Georgetown, Guyana | BALTIMORE, UN      | ITED STATES |  |  |
| Condiciones Adicionales Tarifa |               |                |                   |                    | Recargos loca      | les prepaid |  |  |
|                                |               |                |                   |                    |                    |             |  |  |
|                                |               | 20.            |                   |                    |                    |             |  |  |
| Nueva emis                     | ion del B/    |                |                   |                    |                    |             |  |  |
| Emisión En Bolivia             | Sea WaybillOt | misión en Dest | sino              |                    |                    |             |  |  |
| Resumen de                     | e Cobros      |                | •                 |                    |                    |             |  |  |
| Corrector Local                | ı u           | SD100          | Facturable        |                    |                    |             |  |  |
| SMA                            |               | 19040          | Dentro de BL      |                    |                    |             |  |  |
|                                |               |                |                   |                    |                    |             |  |  |
|                                |               |                |                   |                    |                    |             |  |  |
| orreo con copia                |               |                |                   |                    |                    |             |  |  |

# Recuerde que, para Cambios de Destino (Puerto de descarga o Destino final), se debe coordinar los costos operativos con las agencias de trasbordo.

Una vez se confirme la factibilidad del cambio, se le notificarán los costos operativos asociados a la modificación para su aprobación o rechazo. De aceptarlos, se habilitará el cobro para su cancelación.

El comprobante debe ser cargado de inmediato en el módulo MSC Pagos, para que se procese la modificación en sistema.

Considere que, si el pago no es realizado y cargado, la solicitud será desestimada.

#### 2.3 TIPO DE SOLICITUD: CAMBIO DE EMISION

Si desea cambiar la modalidad de liberación del BL, seleccione el tipo de Solicitud "Cambio de Emisión". Ingrese el BL a corregir, la nueva modalidad de emisión del BL, indique dónde se encuentran los BLs originales (si ya fueron emitidos y entregados), y pulse Continuar.

Recuerde que, para procesar el cambio, la Línea debe recuperar en cualquier agencia, los BLs originales en caso ya hayan sido impresos y entregados al embarcador o consignatario.

| Buscar B                                                                  | L/Reserva                            |                                                |                  |                    |        | •        |
|---------------------------------------------------------------------------|--------------------------------------|------------------------------------------------|------------------|--------------------|--------|----------|
| Buscar por                                                                | BL.                                  | * B                                            | MEDUBV217964     | T BUSCAR           |        |          |
| Tipo de S                                                                 | olicitud                             | Nueva e<br>B/L                                 | misión del       |                    |        |          |
| Cambio de De:<br>Cambio de Em                                             | stino<br>isión                       | OEmisión En B<br>OSea Waybill<br>OEmisión en D | olivia<br>estino |                    |        |          |
| Seleccion                                                                 | ne BL a coi                          | rregir                                         |                  |                    |        | •        |
| BL                                                                        | STAT                                 | TUS BOOKIN<br>NUMBE                            | G SHIPP          | ER NAVE            | VIAJE  | PUERT    |
| MEDUBV                                                                    | 217964 APPR                          | OVED EBKG0345                                  | 4202 EMPRESA     | ABC MSC DIAMOND II | XA227A | ARICA, ( |
| •                                                                         |                                      |                                                |                  |                    |        | +        |
| Originale<br>poder de<br>OExportador<br>OConsignatario                    | s en                                 |                                                |                  |                    |        |          |
| OMSC Bolivia                                                              |                                      |                                                |                  |                    |        |          |
| OMSC Bolivia<br>Otro Lugar<br>¿Dónde se e                                 | ncuentran los l                      | BLs?                                           |                  |                    |        |          |
| OMSC Bolivia<br>Otro Lugar<br>¿Dónde se e<br>MSC debe recup<br>corrección | ncuentran los l<br>erar los BLs orig | BLs?                                           | cualquier        |                    |        |          |

Si selecciona "Otro lugar" debe especificar obligatoriamente dónde se encuentra el set completo de BLs.

En la siguiente pestaña, encontrará un resumen de los cambios grabados e información sobre costos asociados. Pulse "Grabar corrector" para que su solicitud sea revisada por el Equipo de correctores.

Si desea añadir correos adicionales al del usuario, puede registrarlos separándolos con ";"

| Informaciór      | n de BL co | orregido          |            |              |                   |           | •                | - E |
|------------------|------------|-------------------|------------|--------------|-------------------|-----------|------------------|-----|
| BL               | STATUS     | BOOKING<br>NUMBER | SHI        | PPER         | NAVE              | VIAJE     | PUERTO<br>ORIGEN |     |
| MEDUBV217984     | APPROVED   | EBKG03454202      | EMP        | RESA ABC     | MSC<br>DIAMOND II | XA227A    | ARICA, CHIL      |     |
| 4                |            |                   |            |              |                   |           | ×.               |     |
|                  |            |                   |            |              |                   |           |                  | - E |
| Resumen Ca       | ambios C   | orrector          |            |              |                   |           | •                | _   |
| COR              | RECCION    |                   | CONTENEDOR | DONDE D      | ICE               | DEBE 0    | DECIR            |     |
| Emisi            | ion del BL |                   |            | EMISION EN D | ESTINO            | Emisión E | n Bolivia        | 1.1 |
|                  |            |                   |            |              |                   |           |                  | 1.1 |
|                  |            |                   |            |              |                   |           |                  | 1.1 |
| Resumen de       | e Cobros   |                   | 0          |              |                   |           |                  |     |
| Corrector Local  |            | USD45             | Facturable |              |                   |           |                  | 1.1 |
|                  |            |                   |            |              |                   |           |                  | 1.1 |
|                  |            |                   |            |              |                   |           |                  | 1.1 |
| Correo Con Copia |            |                   |            |              |                   |           |                  |     |

Si el Equipo de Correctores de MSC realiza alguna observación a la solicitud, o acepta la modificación se enviará desde MSCGo un correo informativo a los correos asociados del punto anterior.

*La notificación de aceptación del corrector será la constancia de que la línea procesará la solicitud.* Una vez reciba la notificación por correo o en la plataforma, se habilitará el cobro para su cancelación.

El comprobante debe ser cargado de inmediato en el módulo MSC Pagos, para que se procese la modificación en sistema.

### 3. MODULO "EN PROCESO"

Este módulo le permitirá llevar un control de todas las solicitudes que aún no estén finalizadas.

Pulse "Ver" para revisar el estado verificar de la corrección.

| VED | CORRECTOR | DI .         | FETADO    | ESTADO                     | FECHA<br>CREACION | FECHA      | PUERTO                    | CHIRDED     | TIPO                       | EMICIÓN DI            | EN PODER |     | MONTO  |
|-----|-----------|--------------|-----------|----------------------------|-------------------|------------|---------------------------|-------------|----------------------------|-----------------------|----------|-----|--------|
| VER | #         | BL           | ESTADO    | PAGO                       | *                 | ZARPE      | DESTINO                   | SHIPPER     | SOLICITUD                  | EMISION BL            | DE       | SMA | USD    |
|     |           |              |           |                            |                   |            |                           |             |                            |                       |          |     |        |
| Q   | 6082      | MEDUBV226783 | Ingresado | Pendiente de<br>Aprobación | 26-09-2022        | 29-08-2022 | ROTTERDAM,<br>NETHERLAND  | EMPRESA ABC | COD<br>(Cambio<br>Destino) | Sea Waybill           |          |     | 100,00 |
| Q   | 6081      | MEDUBV212460 | Ingresado | Pendiente de<br>Aprobación | 26-09-2022        | 16-06-2022 | Buenaventura,<br>Colombia | EMPRESA ABC | Corrección<br>Normal       | Emisión en<br>Bolivia |          |     | 45,00  |

2

Dentro, visualizará el estado de la solicitud y el estado del pago.

Podrá revisar los comentarios realizados por el Equipo de correctores o añadir un nuevo comentario que se registrará en el campo "Logs de corrector".

Adicionalmente, podrá verificar el resumen de los cambios solicitados.

| B MEDUBV228783<br>Ingressdo<br>Pendiente de Aprobació<br>proro Con Copie<br>Focha Creació<br>Tipo Solicitud<br>Cotto<br>SMA<br>Monto USD<br>Modificación PC Cliente<br>SMA<br>Monto USD<br>Monto SMA<br>Comentario<br>NIT a Facturare<br>Factura #<br>Sumen Cambios Corrector | Adicional Datos<br>Comentario Adicional<br>n<br>GRABAR COMENTARIO | ESTADOS<br>• Ingresado: Su solicitud ha sido recibió<br>• En Proceso: Su solicitud esta siendo g<br>• Con Observaciones: Su solicitud sen<br>• Rechazado: Su solicitud se encuentra<br>• Procesado: Su solicitud se encuentra<br>• Aceptado: Su solicitud ha sido acepta | da.<br>testionada, en breve tend<br>o observaciones, favor rev<br>rechazada, para mayor d<br>finalizada correctamente.<br>Ida para procesar. | remos actualizaciones.<br>isar y confirmar en caso de que sea necesario.<br>talle ingresar a la solicitud del corrector. | _ |
|----------------------------------------------------------------------------------------------------|-------------------------------------------------------------------|----------------------------------------------------------------------------------------------------|----------------------------------------------------------------------------------------------------|----------------------------------------------------------------------------------------------------|---|
| CORRECCION                                                                                                    | CONTENEDOR                                                        | DONDE DICE                                                                                                    |                                                                                                    | DEBE DECIR                                                                                                    |   |
| Port Of Discharge                                                                                                    |                                                                   | Georgetown, Guyana                                                                                                    | ROTTE                                                                                                    | RDAM, NETHERLANDS                                                                                                    |   |
| pgs de Corrector<br>FECHA<br>xisten logs                                                                                                    | ESTADO USUARIO ASIGNADO                                           | COMENTARIO CORRECTOR                                                                                                    | COMENTARIO                                                                                                    | USUARIO                                                                                                    |   |

### 4. MODULO "PROCESADOS"

En este módulo podrá revisar un histórico de todas las solicitudes de corrección ingresadas, que ya se encuentren finalizadas.

| Fech | a Inicio : 08/3 | 1/2022       | Fec       | na Fin : 09/29             | /2022             |                | T FILT                    | RAR                        |                      |                       |                |     |              |
|------|-----------------|--------------|-----------|----------------------------|-------------------|----------------|---------------------------|----------------------------|----------------------|-----------------------|----------------|-----|--------------|
| Cor  | rectores F      | Procesados = |           |                            |                   |                |                           |                            |                      |                       |                |     | 0            |
| 'ER  | CORRECTOR<br>#  | BL           | ESTADO    | ESTADO<br>PAGO             | FECHA<br>CREACION | FECHA<br>ZARPE | PUERTO<br>DESTINO         | SHIPPER                    | TIPO<br>SOLICITUD    | EMISIÓN BL            | EN PODER<br>DE | SMA | MONTO<br>USD |
| _    |                 |              |           | Pendiente de               |                   |                | ROTTERDAM.                | KUEHNE +                   | COD                  |                       |                |     |              |
| ٦    | 6082            | MEDUBV226783 | Ingresado | Aprobación                 | 26-09-2022        | 29-08-2022     | NETHERLAND                | NAGEL<br>LTDA.             | (Cambio<br>Destino)  | Sea Waybill           |                |     | 100,00       |
| ג    | 6081            | MEDUBV212460 | Ingresado | Pendiente de<br>Aprobación | 26-09-2022        | 16-06-2022     | Buenaventura,<br>Colombia | KUEHNE +<br>NAGEL<br>LTDA. | Corrección<br>Normal | Emisión en<br>Bolivia |                |     | 45,00        |

En caso de tener alguna consulta adicional, no dude en contactar a su ejecutivo documental.